## CRIAÇÃO DO KIT DE EXAME

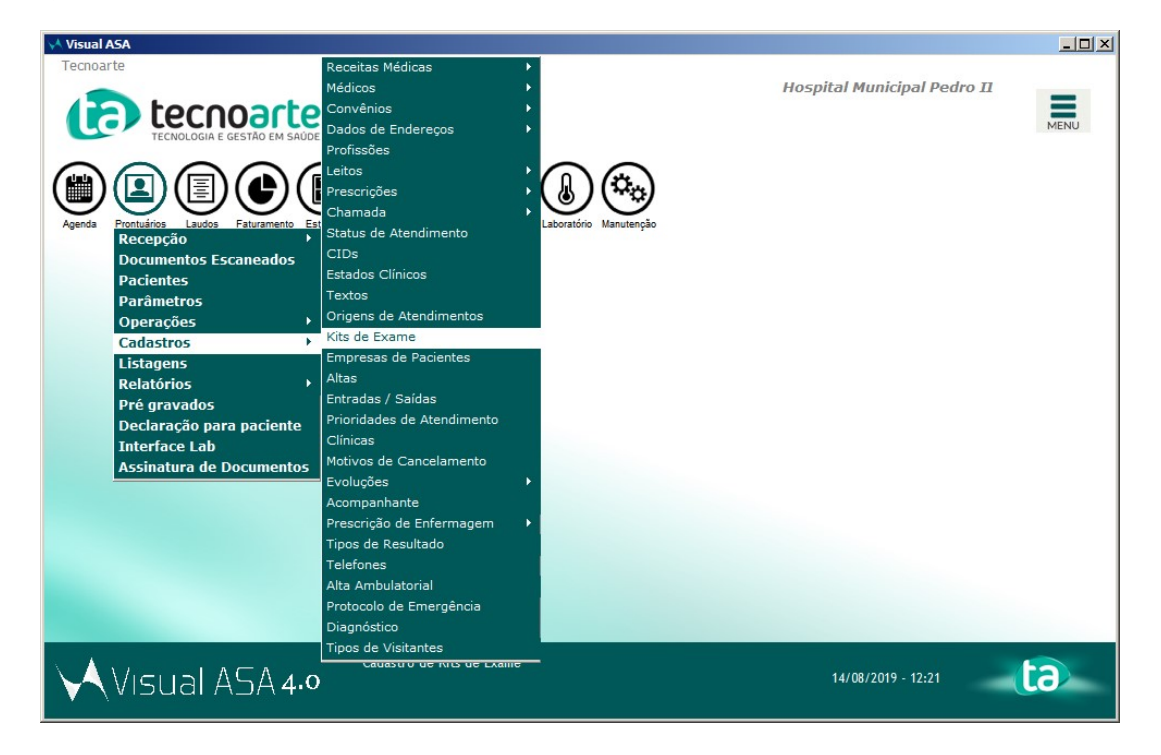

1) Caminho: Prontuários > Cadastros > Kits de Exame

2) Clique em 'Novo' para criar um novo kit de exame.

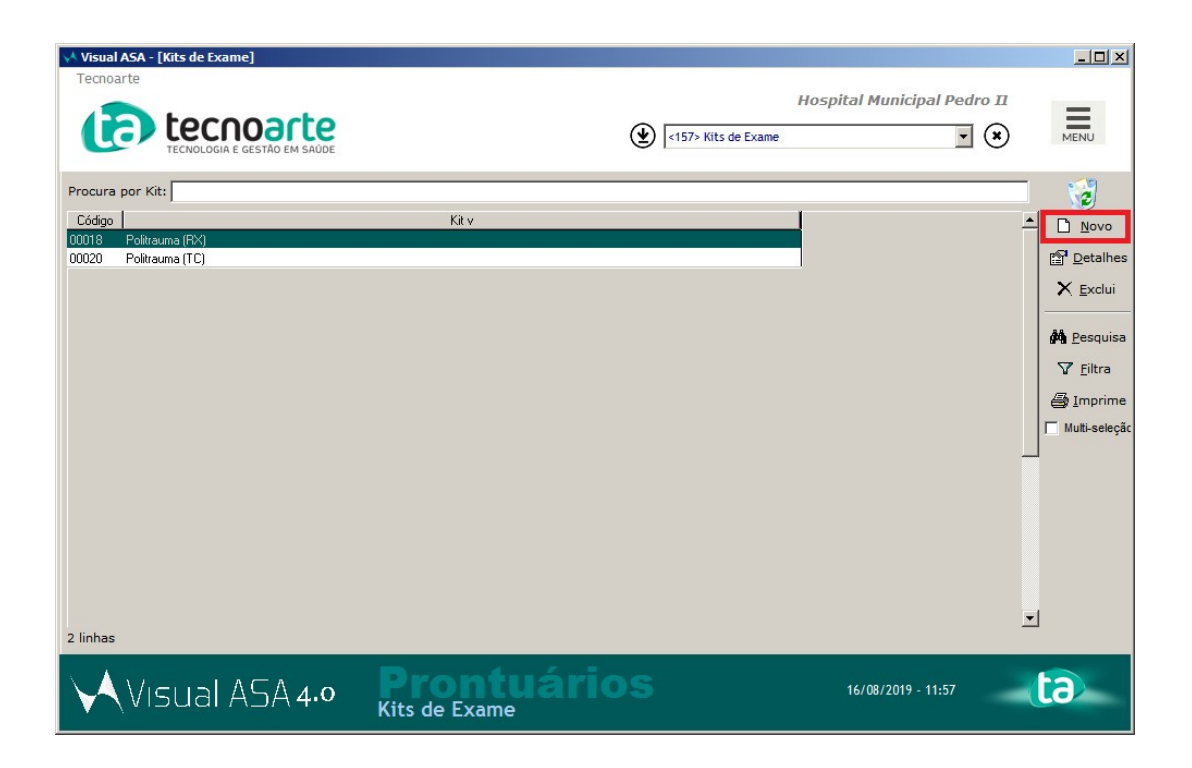

3) Será exibida a tela de Inclusão kit de exame, preencha o campo 'Kit de Exame' com o nome do kit. Selecione o 'Centro de Custo', o 'Local de Utilização', o 'Terceirizado', e marque a opção 'Gera autorização para internação'.

Clique em 'Novo', para incluir os itens desse kit.

| ASA                                                                                                    | ×         |
|----------------------------------------------------------------------------------------------------|-----------|
| Incluindo Kit de Exame                                                                                                    | *         |
| Código : 00024                                                                                                    |           |
| Kit de Exame : Cirurgia                                                                                                    | *         |
| Centro de Custo : Centro Cirurgico                                                                                            |           |
| Local de Utilização : Centro Cirurgico                                                                                        |           |
| Terceirizado : Da Casa                                                                                                    |           |
| Tipo de Leito :                                                                                                    |           |
| <ul> <li>Não gera autorização</li> <li>Gera autorização para internação</li> <li>Gera autorização para ambulatório</li> </ul> |           |
| Itens do Kit de Exame                                                                                                    |           |
| Item Utilizar                                                                                                    | Detalhes  |
|                                                                                                    | X Cancela |

4) Pesquise e selecione o item.

| ASA                                    | ×                                                                                                    |
|----------------------------------------|----------------------------------------------------------------------------------------------------|
| Incluindo I                            | tem do Kit de Exame 🛛 📉                                                                                          |
| Exame :                                | 👻 🗶 🗌 Utilizar                                                                                                   |
| Kit de Faturamento :                   | 60047 17-ALFA-HIDROXIPROGESTERONA<br>06030 ABCIXIMABE                                                            |
|                                        | 04060 ABERTURA DE COMUNICACAO INTER-ATRIAL<br>04060 ABERTURA DE ESTENOSE AORTICA VALVAR                          |
| ✓ Configuração será a<br>Disponíveis : | 04060 ABERTURA DE ESTENOSE PULMONAR VALVAR<br>03010 ABORDAGEM COGNITIVA COMPORTAMENTAL DO FUMANTE (POR ATENDIMEN |
|                                        | 01010 ACAO COLETIVA DE APLICACAO TOPICA DE FLUOR GEL                                                             |
|                                        | <                                                                                                    |
|                                        |                                                                                                    |
| 1                                      |                                                                                                    |
|                                        | ✓ Inclui X Cancela                                                                                               |

5)Marque a opção 'Utilizar', e mantenha sempre o convênio 'Sus' associado para a coluna da direita. Clique em 'Inclui'.

| ASA                                                    |                           |          | X         |
|--------------------------------------------------------|---------------------------|----------|-----------|
| Incluindo Item do Kit d                                | e Exame                   |          | <b>*</b>  |
| Exame : 04050 CIRURGIA DE CATA<br>Kit de Faturamento : | ATA CONGÊNITA             | *        | Vilizar   |
| Cor                                                    | vênios                    |          |           |
| Configuração será aplicada para futuros convên         | os                        |          |           |
| Disponíveis :                                          | Selecionados : Sus Sus << |          | ×         |
|                                                        |                           | ✓ Inclui | X Cancela |

6) Inclua todos os itens, e clique em 'Inclui' para finalizar o cadastro do kit de exame.

| ASA                                                                                                    | ×                      |
|----------------------------------------------------------------------------------------------------|------------------------|
| Incluindo Kit de Exame                                                                                                    | *                      |
| Código : 00027                                                                                                    |                        |
| Kit de Exame : Cirurgia                                                                                                    | *                      |
| Centro de Custo : Centro Cirurgico 🔹                                                                                          |                        |
| Local de Utilização : Centro Cirurgico                                                                                        |                        |
| Terceirizado : Da Casa 🗨                                                                                                    |                        |
| Tipo de Leito :                                                                                                    |                        |
| <ul> <li>Não gera autorização</li> <li>Gera autorização para internação</li> <li>Gera autorização para ambulatório</li> </ul> |                        |
| Itens do Kit de Exame                                                                                                    |                        |
| Item Utilizar CIRURGIA DE CATARATA CONGÊNITA V<br>PLACA C/ PARAFUSO DESLIZANTE DE 95 GRAUS V                                  | Novo Detalhes ★ Exclui |
|                                                                                                    | X Cancela              |

7) O kit foi criado.

| Hospital Municipal Pedro II         Image: Colora E destributes       Image: Colora E destributes         Procura por Kit:         Código       Kit v         00025       Ciruraia         00020       Politrauma (FK)         00020       Politrauma (TC)         V       Exclui         Imprime       Mutti-seleçã                                                                                                    | √ Visual ASA - [Kits de Exame]          |                                     |                             |                  |
|----------------------------------------------------------------------------------------------------|-----------------------------------------|-------------------------------------|-----------------------------|------------------|
| Procura por Kit:  Código Kit v  O0025 Cirucia  O0018 Politrauma (RX)  O0020 Politrauma (TC)  Kit v  Cirucia  D0010 Politrauma (TC)  Kit v  Cirucia  D0010 Politrauma (TC)  Kit v  Cirucia  Cirucia Cirucia  Cirucia  Cirucia Cirucia Cirucia Cirucia Cirucia Cirucia Cirucia Cirucia Cirucia Cirucia Cirucia Cirucia Cirucia Cirucia Ci | tecnoarte                               | (157> Kilts de Exame                | Hospital Municipal Pedro II | MENU             |
| Código       Kit v         00025       Cirurais         00018       Politrauma (FX)         00020       Politrauma (TC)         X       Exclui         M       Pesquisa         V       Filtra         Ø       Imprime         Multi-seleçã       Imprime                                                                                                    | Procura por Kit:                        |                                     |                             | 1                |
| 00025       Curuais         00018       Politrauma (FX)         00020       Politrauma (TC)         X       Exclui         M       Desquisa         V       Filtra         Ø       Imprime         M       Muti-seleçã                                                                                                    | Código                                  | Kit v                               | 1                           |                  |
| 00020 Politrauma (TC)<br>X Exclui<br>A Pesquisa<br>V Eiltra<br>Imprime<br>Mutti-seleçã                                                                                                    | 00025 Cirurgia<br>00018 Politrauma (RX) |                                     |                             | Detalhes         |
| Imprime       ✓ Litra                                                                                                    | 00020 Politrauma (TC)                   |                                     |                             | X Exclui         |
| Imprime         □         □         □         Imprime         □         Imprime                                                                                                    |                                         |                                     |                             | • . =            |
| ∑ <u>F</u> iltra<br>∰ Imprime<br>□ Multi-seleçã                                                                                                    |                                         |                                     |                             | Pesquisa         |
| الله Imprime آل Multi-seleçã                                                                                                    |                                         |                                     |                             | T <u>F</u> iltra |
| T Multi-seleçã                                                                                                    |                                         |                                     |                             | 🚑 Imprime        |
|                                                                                                    |                                         |                                     |                             | Multi-seleção    |
|                                                                                                    |                                         |                                     |                             |                  |
|                                                                                                    |                                         |                                     |                             |                  |
|                                                                                                    |                                         |                                     |                             |                  |
|                                                                                                    |                                         |                                     |                             |                  |
|                                                                                                    |                                         |                                     |                             |                  |
|                                                                                                    |                                         |                                     |                             |                  |
| 3 linhas                                                                                                    | 3 linhas                                |                                     |                             | <b>_</b>         |
|                                                                                                    | A                                       | Ducututuica                         | and a second second second  |                  |
|                                                                                                    | Visual ASA 4.0                          | <b>Prontuarios</b><br>Kits do Examo | 16/08/2019 - 12:01          | 61)              |